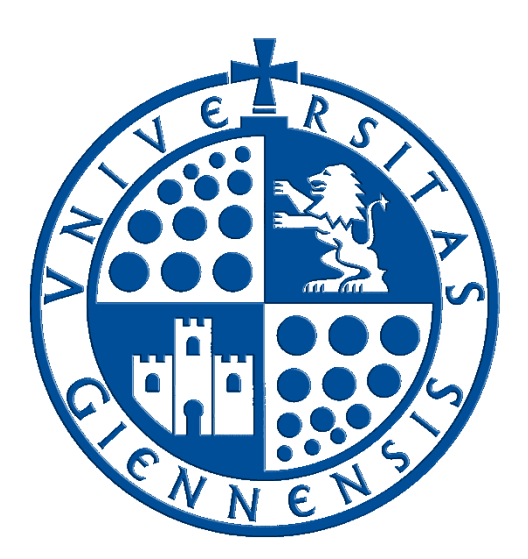

## Servicio de Informática

Vicerrectorado de Universidad Digital

# Configuración de eduroam en GNU/Linux.

Guía de Usuario

Edición:3.0Última Actualización27 de abril de 2022

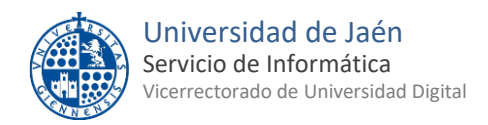

### Tabla de contenido

| 1 | Introducción                             | 3 |
|---|------------------------------------------|---|
| 2 | Configuración automática mediante script | 3 |
| 3 | Configuración manual                     | 5 |

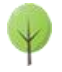

#### 1.- Introducción.

En esta guía se detallarán los parámetros de configuración para conectar un dispositivo con **sistema operativo GNU/Linux** a la red **eduroam**, proporcionada por la **Universidad de Jaén** y otras muchas instituciones adscritas al programa <u>eduroam</u>.

**Nota:** Debido a la gran variedad de distribuciones **GNU/Linux** con diferentes bases, no es propósito de esta guía cubrir todas y cada una de ellas. Recuerde que, **la Universidad de Jaén actualmente** <u>NO ofrece soporte</u> **oficial para GNU/Linux.** No obstante, se ofrece el presente documento basado en **Ubuntu Linux 20.04**, por ser una de las distribuciones más extendidas y, a modo de ejemplo, para que el usuario conozca los parámetros de configuración que le permitan acceder a la red **eduroam**.

- <u>SOBRE LA CUENTA 'TIC'</u>: Se trata de la cuenta de usuario de la Universidad de Jaén ([cuentaTICdelUsuario]@[+++.]ujaen.es). Es el identificador del que disponen los miembros de la *Comunidad Universitaria* para acceder a los servicios de Tecnologías de la Información y la Comunicación (TIC). Con ella se accede al *Correo Electrónico, Campus Virtual, Docencia Virtual, Red Inalámbrica, espacio en disco,...*etc.
- <u>SOBRE ESTA GUÍA</u>: Si debe realizar una configuración manual, siga esta documentación y almacene los credenciales de acceso. Sólo se realiza una vez, accediendo a **eduroam** de manera automática posteriormente cada vez que se encuentre en su área de cobertura.
- ANTES DE EMPEZAR,
  - Debe comprobar que la fecha y la hora del equipo son correctas. En otro caso podría no funcionar el procedimiento y la conexión a eduroam. Es importante tener el sistema actualizado para que disponga de los últimos parches de seguridad. Este requisito es responsabilidad del usuario.

#### 2.- Configuración automática mediante script.

• Se verifica que la conexión inalámbrica está habilitada. Para ello se hace clic en la **zona de indicadores** y, a continuación, se pulsa el botón de acceso a la **configuración de WiFi.** 

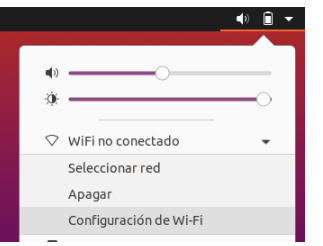

- Si se tiene acceso a Internet mediante la red cableada **RIUJA**, puede omitir el siguiente punto de conexión a **WiFi-Config**, ya que sólo da acceso al portal <u>https://wifi.ujaen.es</u> de configuración de **eduroam**.
- Si no se dispone de otro método de conexión, es necesario acceder a **la red inalámbrica WiFi-Config** (con la contraseña *"universidad"*) para su descarga. Hay que estar ubicado en una zona con cobertura para este procedimiento.

• Una vez conectado, se abre un navegador y se dirige a la página:

https://wifi.ujaen.es

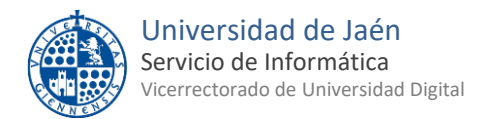

• Se muestra el portal de auto-configuración eduroamCAT, que detectará el sistema operativo del dispositivo (en este caso será Linux). Aparecerá un botón que, al pulsarlo, descargará el script Python.

| $\Psi$ eduroam Configuration Assistant $	imes$ | Organización 🛞                       |      | <u> </u> | Download your eduroam® installer |
|------------------------------------------------|--------------------------------------|------|----------|----------------------------------|
| → C ☆ 🏻 cat.eduroam.org                        | Universidad de Jaén<br>España 198 km | UJa: | <u> </u> | Linux                            |

• A continuación, se abre una terminal y se localiza la carpeta de descargas en la que se ubicó el script.

|                                                          |                                                                                                    |                                                                                                    |                                                                                                    |                                                                 | Nueva carpeta         |             |
|----------------------------------------------------------|----------------------------------------------------------------------------------------------------|----------------------------------------------------------------------------------------------------|----------------------------------------------------------------------------------------------------|-----------------------------------------------------------------|-----------------------|-------------|
|                                                          | Catálogo                                                                                                    |                                                                                                    | - • 😣                                                                                                    |                                                                 | Pegar                 |             |
| <b>〈 〉 <u>O</u>rganizar∨ Li</b>                          | mpiar descargas                                                                                                    | Buscar descargas                                                                                                    |                                                                                                    |                                                                 | Mostrar el escritorio | en Archivos |
| > 🕓 Historial                                            |                                                                                                    |                                                                                                    |                                                                                                    |                                                                 | Abrir en una termina  | l .         |
| <ul> <li>✓ Descargas</li> <li>&gt; Setiquetas</li> </ul> | eduroam-linux-UdJ-W<br>42,6 KB — eduroam.or                                                                                                    | <b>/i-Fi_UJA.py</b><br>g — 10:16                                                                                                    |                                                                                                    |                                                                 | Cambiar el fondo      |             |
| > 👚 Todos los marcadores 🗌                               |                                                                                                    |                                                                                                    |                                                                                                    |                                                                 | Configuración de par  | ntalla      |
|                                                          |                                                                                                    |                                                                                                    |                                                                                                    |                                                                 | Configuración         |             |
|                                                          | 7                                                                                                    |                                                                                                    |                                                                                                    |                                                                 |                       |             |
|                                                          | ΓŦ                                                                                                    | sirc@HP-2570                                                                                                    | p: ~/Descargas                                                                                                    | Q =                                                             | _ 🗆 😣                 |             |
|                                                          | To run a command as<br>See "man sudo_root'<br>sirc@HP-2570p:-/Est<br>sirc@HP-2570p:-S !:<br>total 32<br>drwxr-xr-x 2 sirc :<br>drwxr-xr-x 2 sirc :<br>drwxr-xr-x 2 sirc :<br>drwxr-xr-x 2 sirc :<br>drwxr-xr-x 2 sirc :<br>drwxr-xr-x 2 sirc :<br>drwxr-xr-x 2 sirc :<br>sirc@HP-2570p:-/Det<br>sirc@HP-2570p:-/Det | s administrator (user<br>' for details.<br>critorio\$ cd<br>s -1<br>sirc 4096 abr 25 10:27<br>sirc 4096 abr 19 13:08<br>sirc 4096 abr 19 13:08<br>sirc 4096 abr 19 13:08<br>sirc 4096 abr 19 13:08<br>sirc 4096 abr 19 13:08<br>sirc 4096 abr 19 13:08<br>sirc 4096 abr 19 13:08<br>sirc 4096 abr 19 13:08<br>sirc 4096 abr 25 10:1<br>scargas\$ ls -1<br>sirc 43618 abr 25 10:1 | "root"), use "sudo<br>Descargas<br>Documentos<br>Escritorio<br>Imágenes<br>Música<br>Plantillas<br>Público<br>Vídeos<br>6 eduroam-linux-UdJ | <command< th=""><th>I&gt;".<br/>JJA.ру</th><th></th></command<> | I>".<br>JJA.ру        |             |

• En la terminal, se ejecuta el script de Python con: Python3 eduroam-linux-UoJ-WiFi- UJA.py.

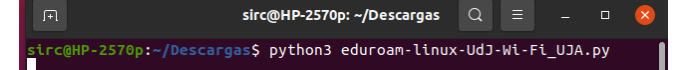

• **eduroamCAT** muestra diferentes ventanas que piden **confirmación** del procedimiento, a lo que hay que contestar afirmativamente.

|   | Información 😣                                                                                                    | F |   | eduroam CAT                                                                                                    |  |
|---|----------------------------------------------------------------------------------------------------|---|---|----------------------------------------------------------------------------------------------------|--|
| 1 | Este instalador ha sido preparado para Universidad de Jaén<br>Más información y comentarios:<br>EMAIL: tu soporte local eduroam®<br>WWW: https://www.ujaen.es/servicios/sinformatica/conexion-la-red-<br>wifi |   | ? | Este instalador sólo funcionará correctamente si eres miembro de<br>Universidad de Jaén y del grupo de usuarios Wi-Fi UJA.<br>¿Continuar? |  |
|   | instalador creado con software del proyecto GEANT.                                                                                                    |   |   | No                                                                                                    |  |

- El siguiente paso se rellena con el correo electrónico de la Universidad de Jaén. Se introduce la <u>Cuenta TIC</u> de cada usuario de la siguiente manera.
  - Para PDI y PAS: [CuentaTIC]@ujaen.es
  - Para estudiantes: [CuentaTIC]@red.ujaen.es
  - Para invitados: [usuario]@wifi.ujaen.es
  - Para profesorado de IES: [CuentaTIC]@ies.ujaen.es
- Hay que prestar especial atención en **no dejar espacios al final** de éste y, a las **mayúsculas y minúsculas** de la contraseña ya que podrían causar un error de autenticación.

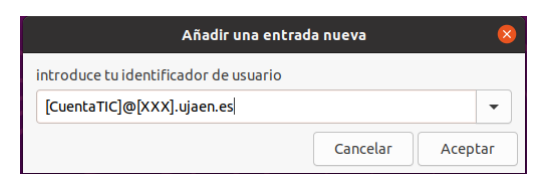

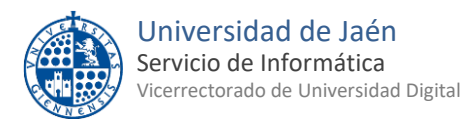

• Tras introducir la contraseña (la pedirá dos veces), el procedimiento **finaliza** y tras unos segundos, si no hay error en los datos, conectará a la red **eduroam**.

|                    | Añadir una entrada nueva | 8       |
|--------------------|--------------------------|---------|
| introduce la contr | aseña                    |         |
| ••••••             |                          |         |
|                    | Cancelar                 | Aceptar |
|                    | Información              | (       |
|                    | Instalación correcta     |         |
|                    |                          |         |
|                    |                          | Acophan |

|                     | Añadir una entrada nue | va 😣           |
|---------------------|------------------------|----------------|
| repite tu contraseñ | a                      |                |
| ••••••              |                        |                |
|                     | Ca                     | ncelar Aceptar |
|                     |                        | ▶ • • •        |
|                     | ())                    |                |
|                     | ▶ eduroam              | •              |

#### 3.- Configuración manual.

• Se verifica que la conexión inalámbrica está habilitada. Para ello se hace clic en la **zona de indicadores** y, a continuación, se pulsa el botón de acceso a la **configuración de WiFi.** 

|   |                        | 🔹 🗊 🕩 |
|---|------------------------|-------|
| - |                        |       |
|   | »                      |       |
| 3 | ×                      |       |
| , |                        |       |
| < | ⊘ WiFi no conectado    | -     |
|   | Seleccionar red        |       |
|   | Apagar                 |       |
|   | Configuración de Wi-Fi |       |
| _ | -                      | _     |

 Desde la configuración del sistema, en el apartado Inalámbrica, se comprueba primero que esté habilitada (1) y a continuación, se pulsa sobre la red eduroam (2) que aparecerá entre las disponibles en la zona en la que se encuentre.

|            | Configuración       | Inalámbrica                                                                      |   |
|------------|---------------------|----------------------------------------------------------------------------------|---|
| <u>۽</u> ا |                     |                                                                                  |   |
| <u>ی</u>   | Red                 | Modo avión<br>Desactiva la red inalámbrica, el Bluetooth y la red de banda ancha |   |
| 8 1        | Bluetooth           |                                                                                  |   |
| Q I        | Fondo de escritorio | Redes visibles                                                                   |   |
| Ð          | Apariencia          |                                                                                  | 8 |
|            | Notificaciones      | ▼ eduroam                                                                        | 8 |

- En el cuadro de diálogo que aparece, se rellenan los datos según la imagen siguiente: Los parámetros se describen a continuación:
  - WiFi security: WPA y WPA2 enterprise
  - Authentication: TLS a través de túnel
  - Anonymous identity: <u>anonymous@ujaen.es</u>
  - Domain: radius.ujaen.es
  - Certificado CA: Puede descargarlo desde <u>aquí</u>.
  - Inner authentication: PAP
  - **Username:** Se debe introducir la <u>Cuenta TIC</u> de cada usuario de la siguiente manera.
    - Para PDI y PAS: [CuentaTIC]@ujaen.es
    - Para estudiantes: [CuentaTIC]@red.ujaen.es
    - Para invitados: [usuario]@wifi.ujaen.es
    - Para profesorado de IES: [CuentaTIC]@ies.ujaen.es
  - Contraseña: Se debe introducir la contraseña de la <u>Cuenta TIC</u> de cada usuario.

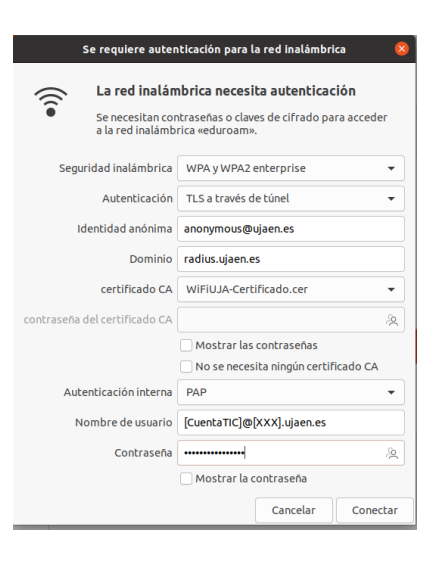

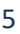

•

🗢 📣 🗎 🚽

- Hay que prestar especial atención en no dejar espacios al final de éste y, a las mayúsculas y minúsculas de la contraseña ya que podrían causar un error de autenticación.
- Tras introducir la contraseña, el procedimiento **finaliza** y tras unos segundos, si no hay error en los datos, conectará a la red **eduroam**.

| uroam 🗸                |                                            |                                                             |                                                               | <ul> <li></li></ul> |
|------------------------|--------------------------------------------|-------------------------------------------------------------|---------------------------------------------------------------|---------------------|
| Cancelar               |                                            | e                                                           | duroam                                                        | Aplicar             |
| Detalles               | Identidad                                  | IPv4 IPv6                                                   | Seguridad                                                     |                     |
| Intensidad             | d de la señal 🛛                            | Excelente                                                   |                                                               |                     |
| Velocidad              | de conexión                                | 300 Mb/s (5,2 GHz)                                          |                                                               |                     |
|                        | Seguridad N                                | WPA2, Empresa                                               |                                                               |                     |
| Di                     | rección IPv4                               |                                                             |                                                               |                     |
| Di                     | rección IPv6                               |                                                             | •                                                             |                     |
| Dire                   | ección física                              | F4:B7:E2:B0:EF:1F                                           |                                                               |                     |
| Frecuencias            | soportadas 💈                               | 2.4 GHz / 5 GHz                                             |                                                               |                     |
| Ruta pred              | eterminada                                 |                                                             |                                                               |                     |
|                        | DNS                                        |                                                             |                                                               |                     |
| 🗹 Conecta              | r automáticam                              | nente                                                       |                                                               |                     |
| ✓ Hacer di:            | sponible para                              | otros usuarios                                              |                                                               |                     |
| Conexió<br>Las actuali | <b>n medida: tien</b><br>zaciones de softw | n <b>e límite de datos o p</b><br>ware y otras descargas gr | ouede incurrir en cargos<br>andes no se iniciarán automáticar | nente.              |
|                        |                                            |                                                             |                                                               | Olvidar conexión    |

NOTA DE SEGURIDAD MUY IMPORTANTE: Todas las operaciones realizadas con el acceso a eduroam, <u>son</u> responsabilidad del usuario. Por ello, se debe mantener en secreto la contraseña de acceso. EN NINGÚN CASO, DESDE EL SERVICIO DE INFORMÁTICA, SE SOLICITARÁ AL USUARIO QUE SUMINISTRE SU CLAVE DE ACCESO POR NINGÚN MÉTODO (*correo electrónico, teléfono, etc.*). Si se sospecha que la contraseña es conocida por terceros, se debe cambiar inmediatamente a traves de <u>UNIVERSIDAD VIRTUAL</u>.

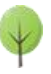